## TURNING IN ASSIGNMENTS

#### JAVA VERSION

#### • IF YOU USE JAVA 9 YOUR CODE WILL FAIL

• Our grader and tester use and rely on Java 8, if you use Java 9 or a different version of java you will fail all tests resulting in a 0

# DO NOT USE JAVA 9

#### MAKING YOUR ASSIGNMENT JAVA 8

• When creating a new project make sure the execution environment is set to Java 1.8

| 🖨 New Java Project                                                                                                    | -                                                                                                    |   |        |
|----------------------------------------------------------------------------------------------------|----------------------------------------------------------------------------------------------------|---|--------|
| Create a Java Project<br>Create a Java project in the workspace or in an e                                                                     | xternal location.                                                                                                    |   |        |
| Project name: torell_assignment0 Use default location Location: C:\Users\Kent Torell\Documents\G                                               | radSchool\Comp410WorkSpace\                                                                                                 |   | Browse |
| <ul> <li>Use an execution environment JRE:</li> <li>Use a project specific JRE:</li> <li>Use default JRE (currently 'jdk1.8.0_181')</li> </ul> | JavaSE-9<br>CDC-1.0/Foundation-1.0<br>OSGi/Minimum-1.0<br>CDC-1.1/Foundation-1.1<br>JRE-1.1<br>OSGi/Minimum-1.1<br>J2SE-1.2 |   | ~      |
| O Use project folder as root for sources and     O Create separate folders for sources and cla      Working sets                               | OSG//Minimum-1.2<br>J2SE-1.3<br>J2SE-1.4<br>J2SE-1.5<br>JavaSE-1.6<br>JavaSE-1.7<br>JavaSE-1.8<br>JavaSE-0                  |   |        |
| Working sets:                                                                                                    | JavaSE-10                                                                                                    | S | elect  |

 The default compiler compliance level for the current workspace is 1.8. The new project will use a project specific compiler compliance level of 9.

Next >

Finish

#### CHANGING JAVA VERSIONS

.

×.

- Make sure you see Java SE1.8 or something similar in your package explorer
  - ✓ E torell\_assignment0
     > JRE System Library [JavaSE-1.8]
     ✓ E src
     > Assignment0

- If not:
  - Right click on PROJECT
  - Select BUILD PATH → CONFIGURE BUILD PATH

| Assign<br>torell_assign<br>torell_assign Open in New Window   Show In Alt+Shift+W>   Show In Alt+Shift+W>   Show In Alt+Shift+W>   Copy Qualified Name Ctrl+C   Paste Ctrl+V   Delete Delete   Source from Context Ctrl+Alt+Shift+Down   Source Alt+Shift+T>   Refactor Alt+Shift+T>   Refactor Alt+Shift+T>   Move Source Folder Source Folder   Export Source Folder   Export Source Folder   Close Project Close Project   Close Unrelated Projects Assign Working Sets   Coverage As >   Run As >   Debug As >   Validate Restore from Local History   Checkstyle >                                                                                            | torell_assignn<br>JRE Syster<br>B src          |   | New<br>Go Into                                                   | >                   |           |                       |  |
|----------------------------------------------------------------------------------------------------|------------------------------------------------|---|------------------------------------------------------------------|---------------------|-----------|-----------------------|--|
| Copy       Ctrl+C         Copy Qualified Name       Paste         Paste       Ctrl+V         Delete       Delete         Source from Context       Ctrl+Alt+Shift+Down         Build Path       >         Source       Alt+Shift+S>         Refactor       Alt+Shift+S>         Refactor       Alt+Shift+T>         Import       Export         Export       Add External Archives         Close Project       Close Project         Close Vorleaded Projects       Assign Working Sets         Coverage As       >         Run As       >         Debug As       >         Validate       >         Restore from Local History       >         Checkstyle       > | > 🖶 Assigr<br>torell_assignr<br>torell_assignr |   | Open in New Window<br>Open Type Hierarchy<br>Show In             | F4<br>Alt+Shift+W > |           |                       |  |
| Paste       Ctrl+V         Delete       Delete         Remove from Context       Ctrl+Alt+Shift+Down         Build Path       >         Source       Alt+Shift+S>         Refactor       Alt+Shift+S>         Import       >         Export       >         Close Project       Close Projects         Close Unrelated Projects       Assign Working Sets         Coverage As       >         Run As       >         Validate       >         Restore from Local History       >         Checkstyle       >                                                                                                    |                                                |   | Copy<br>Copy Qualified Name                                      | Ctrl+C              |           |                       |  |
| Remove from Context       Ctrl+Alt+Shift+Down         Build Path       Source         Source       Alt+Shift+S>         Refactor       Alt+Shift+T>         Refactor       Alt+Shift+T>         Import       Source         Export       Add External Archives         Close Project       Close Projects         Close Unrelated Projects       Assign Working Sets         Coverage As       >         Run As       >         Debug As       >         Validate       Restore from Local History         Checkstyle       >                                                                                                    |                                                | * | Paste<br>Delete                                                  | Ctrl+V<br>Delete    |           |                       |  |
| Build Path       2       and chink source         Source       Alt+Shift+S >       Altex Shift+S >         Refactor       Alt+Shift+T >       and chink source Folder         Import       Export       and dk External Archives         Export       Add External Archives         Close Project       Close Projects         Close Unrelated Projects       Assign Working Sets         Coverage As       >         Restore from Local History       Checkstyle         Team       >                                                                                                    |                                                | 2 | Remove from Context                                              | Ctrl+Alt+Shift+Down |           | Link Course           |  |
| Refactor       Alt+Shift+T >         Import       Import         Export       Add External Archives         Close Project       Add Libraries         Close Project       Close Unrelated Projects         Assign Working Sets       Coverage As         Debug As       >         Validate       Restore from Local History         Checkstyle       >         Team       >                                                                                                    |                                                |   | Source                                                           | Alt+Shift+S >       | ine<br>€° | New Source Folder     |  |
| Import       ▲ Add External Archives         ▲ Export       ▲ Add External Archives         ▲ Add Libraries       ▲ Add Libraries         ▲ Close Project       Close Unrelated Projects         Assign Working Sets       ▲ Sign Working Sets         Coverage As       >         Run As       >         Debug As       >         Validate       Restore from Local History         Checkstyle       >         Team       >                                                                                                    |                                                |   | Refactor                                                         | Alt+Shift+T >       | <b>#</b>  | Use as Source Folder  |  |
| ▲ Add Libraries       ★ Refresh       F5       Close Project       Close Unrelated Projects       Assign Working Sets       Coverage As       Run As       Debug As       Validate       Restore from Local History       Checkstyle       Team                                                                                                    |                                                | 2 | Import                                                           |                     | <u>.</u>  | Add External Archives |  |
| Refresh       F5       Configure Build Path         Close Project       Close Unrelated Projects       Image: Configure Build Path         Close Unrelated Projects       Assign Working Sets       Image: Configure Build Path         Coverage As       >       Image: Configure Build Path         Coverage As       >       Image: Configure Build Path         Coverage As       >       >         Run As       >       >         Debug As       >       >         Validate       Restore from Local History       Image: Configure Build Path         Checkstyle       >       >         Team       >       Image: Configure Build Path                      |                                                | 4 | Export                                                           |                     | =\        | Add Libraries         |  |
| Close Project<br>Close Unrelated Projects<br>Assign Working Sets<br>Coverage As<br>Run As<br>Debug As<br>Validate<br>Restore from Local History<br>Checkstyle<br>Team<br>>                                                                                                    |                                                | S | Refresh                                                          | F5                  | ð:        | Configure Build Path  |  |
| Coverage As>Run As>Debug As>Validate>Restore from Local History>Checkstyle>Team>                                                                                                    |                                                |   | Close Project<br>Close Unrelated Projects<br>Assign Working Sets |                     |           |                       |  |
| Run As ><br>Debug As ><br>Validate Restore from Local History<br>Checkstyle ><br>Team >                                                                                                    |                                                |   | Coverage As                                                      | >                   |           |                       |  |
| Validate Restore from Local History<br>Checkstyle ><br>Team >                                                                                                    |                                                |   | Run As                                                           | >                   |           |                       |  |
| Restore from Local History<br>Checkstyle ><br>Team >                                                                                                    |                                                |   | Validate                                                         |                     |           |                       |  |
| Checkstyle ><br>Team >                                                                                                    |                                                |   | Restore from Local History                                       |                     |           |                       |  |
| Team >                                                                                                    |                                                |   | Checkstyle                                                       | >                   |           |                       |  |
|                                                                                                    |                                                |   | Team                                                             | >                   |           |                       |  |
| Compare With >                                                                                                    |                                                |   | Compare With                                                     | × ×                 |           |                       |  |
|                                                                                                    |                                                |   | Conligure                                                        | AH 5 1              |           |                       |  |
| Properties Ait+Enter                                                                                                    |                                                | _ | Properties                                                       | Alt+Enter           |           |                       |  |

#### CHANGING JAVA VERSIONS

• Java build path  $\rightarrow$  Libraries  $\rightarrow$  (if using java 9) Class path  $\rightarrow$  Select current

java version  $\rightarrow$  Edit

| Properties for Test                                                                                                    |                                                                                                    | $ \Box$ $\times$                                                                                                    |
|----------------------------------------------------------------------------------------------------|----------------------------------------------------------------------------------------------------|----------------------------------------------------------------------------------------------------|
| type filter text                                                                                                    | Build path entry is missing: org.eclipsedebug.ui.launcher.StandardV                                                                                                    | /MType/JavaSE-9 🌾 🖛 🤿 👻 🖛                                                                                                    |
| type filter text<br>> Resource<br>Builders<br>Checkstyle<br>Coverage<br>Java Build Path<br>> Java Code Style<br>> Java Compiler<br>> Java Editor<br>Javadoc Location<br>Project References<br>Run/Debug Settings<br>> Task Repository<br>Task Tags<br>> Validation<br>WikiText | ▲ Build path entry is missing: org.eclipsedebug.ui.launcher.Standardv         ●       Source        Projects       ▲ Libraries       �o Order and Export         JARs and class folders on the build path:       ●       ♦ Modulepath       ●       ♦ Classpath         >       ●       IRE System Library [JavaSE-9] (unbound)       >       ● | MType/JavaSE-9 <> <li>Add JARs</li> <li>Add External JARs</li> <li>Add Variable</li> <li>Add Library</li> <li>Add Class Folder</li> <li>Add External Class Folder</li> <li>Edit</li> <li>Edit</li> <li>Migrate JAR File</li> |
|                                                                                                    |                                                                                                    | Apply                                                                                                    |
| ?                                                                                                    | 4                                                                                                    | Apply and Close Cancel                                                                                                    |

#### CHANGING JAVA VERSIONS

• Execution environment -> JavaSE-1.8  $\rightarrow$  Finish  $\rightarrow$  Apply and Close

|                                                                 |                                                                                                    |   | envir <u>o</u> nments |
|-----------------------------------------------------------------|----------------------------------------------------------------------------------------------------|---|-----------------------|
| ○ Alternate <u>J</u> RE:<br>○ Workspace <u>d</u> efault JRE (ji | CDC-1.0/Foundation-1.0 (jdk1.8.0_181)<br>OSGi/Minimum-1.0 (jdk1.8.0_181)<br>CDC-1.1/Foundation-1.1 (jdk1.8.0_181)<br>JRE-1.1 (jdk1.8.0_181)<br>OSGi/Minimum-1.1 (jdk1.8.0_181)<br>J2SE-1.2 (jdk1.8.0_181)<br>OSGi/Minimum-1.2 (jdk1.8.0_181)<br>J2SE-1.3 (jdk1.8.0_181)<br>J2SE-1.4 (jdk1.8.0_181)<br>J2SE-1.5 (jdk1.8.0_181)<br>JavaSE-1.6 (jdk1.8.0_181)<br>JavaSE-1.7 (jdk1.8.0_181)<br>JavaSE-1.8 (jdk1.8.0_181)<br>JavaSE-9 (unbound) |   | Installed JREs        |
|                                                                 | Javase- IU (unbound)                                                                                                    | _ |                       |

### NAMING CONVENTIONS

- Project name: yourOnyen\_assignment
  - Example: Torell\_assignment0
- Package name: Provided with each assignment
- Class name: also provided
- Failure to follow these conventions will result in the autograder failing to find your work and assigning a 0

required to submit this interface as well as your other java files.

(1) Interface HelloWorld\_Interface

package Assignment0;

\* COMP 410

- \* Make your class and its methods public!
- \* Don't modify this file!
- \* Begin by creating a class that implements this interface.

\*/

public interface HelloWorld\_Interface {

Interface: A HelloWorld will implement the following interface

String say\_it
 in: nothing
 return: String "hello world"

String say\_it\_loud in: nothing return: String "HELLO WORLD"

\*/

String say\_it();
String say\_it\_loud();

(2) Class HelloWorld

#### TESTING YOUR CODE

- We have provided some testing code
  - Passing our checks DOES NOT guarantee a high grade
- Write your own code to test edge cases
  - Passing our checks DOES NOT guarantee a high grade
- Testing code is not always accurate, bugs are a thing
  - Passing our checks DOES NOT guarantee a high grade

TLDR: Passing our checks DOES NOT guarantee a high grade

#### ADDING THE TESTER

- Download the LocalChecks.jar from Sakai and put it somewhere safe (Desktop, special folder, wherever it wont get deleted or moved by accident)
  - \*\*\*Do not put it in your eclipse workspace\*\*\*
  - When downloading on a windows machine it will say the file might be dangerous, this is normal, it isn't dangerous

Additional resources for assignment

<u>410LocalChecks.jar</u> ( 4 MB; Aug 24, 2018 2:47 pm )

#### ADDING THE TESTER

- Right click on eclipse project, select properties → Java Build Path → Libraries → Add External JAR
- Find the 410LocalChecks.jar and hit open
  - This should add it to the libraries list
- Apply and close

| Replace With<br>Configure | >         |
|---------------------------|-----------|
| Properties                | Alt+Enter |
|                           |           |

| Properties for tester                                                                                                    |                                                                                                    | — 🗆 X                                                                                                    |
|----------------------------------------------------------------------------------------------------|----------------------------------------------------------------------------------------------------|----------------------------------------------------------------------------------------------------|
|                                                                                                    | Java Build Path                                                                                                    | <> ▼ <> ▼ ▼                                                                                                    |
| <ul> <li>&gt; Resource<br/>Builders<br/>Checkstyle<br/>Coverage</li> <li>Java Build Path</li> <li>Java Code Style</li> <li>&gt; Java Compiler</li> <li>&gt; Java Editor</li> <li>Javadoc Location</li> <li>Project References</li> <li>Refactoring History</li> <li>Run/Debug Settings</li> <li>&gt; Task Repository</li> <li>Task Tags</li> <li>&gt; Validation</li> <li>WikiText</li> </ul> | Java Build Path   Source Projects Libraries Order and Export  JARs and class folders on the build path:  JRE System Library [JavaSE-1.8] | Add JARs<br>Add External JARs<br>Id Variable<br>Add Library<br>Add Class Folder<br>Add External Class Folder<br>Edit<br>Edit<br>Migrate JAR File |
|                                                                                                    |                                                                                                    | Apply                                                                                                    |
| ?                                                                                                    | Apply                                                                                                    | and Close Cancel                                                                                                    |

### RUNNING THE TESTER

- Copy the code we provide for the RunTests code and execute
- If added correctly you should see the LocalChecks window appear, load, and run the tests
  - Red is fail
  - Green is pass
  - Yellow is partial fail, partial pass
  - IF YOU SEE A BUS:
    - You correctly added the LocalChecks correctly but need to run the correct file, make sure you right click on the RunTests file and run as java application
- The first time you run the tester you will see a popup about a consent form for Prasun Dewan, please accept it for research reasons
- Close your local checks window after each use or you will be wasting resources and your computer might slow down

### TURNING IN YOUR ASSIGNMENT

?

- Remove LocalChecks from the build path
- Zip the folder into a folder named yourOnyen\_assignmentX.zip
- Submit the zipped folder
- To zip: Right click the Project and select Export → General → Archive File → Next

|   | Refactor      | Alt+Shift+T > |
|---|---------------|---------------|
| è | Import        |               |
| 4 | Export        |               |
| S | Refresh       | F5            |
|   | Close Project |               |

Next >

Cancel

< Back

#### TURNING IN YOUR ASSIGNMENT

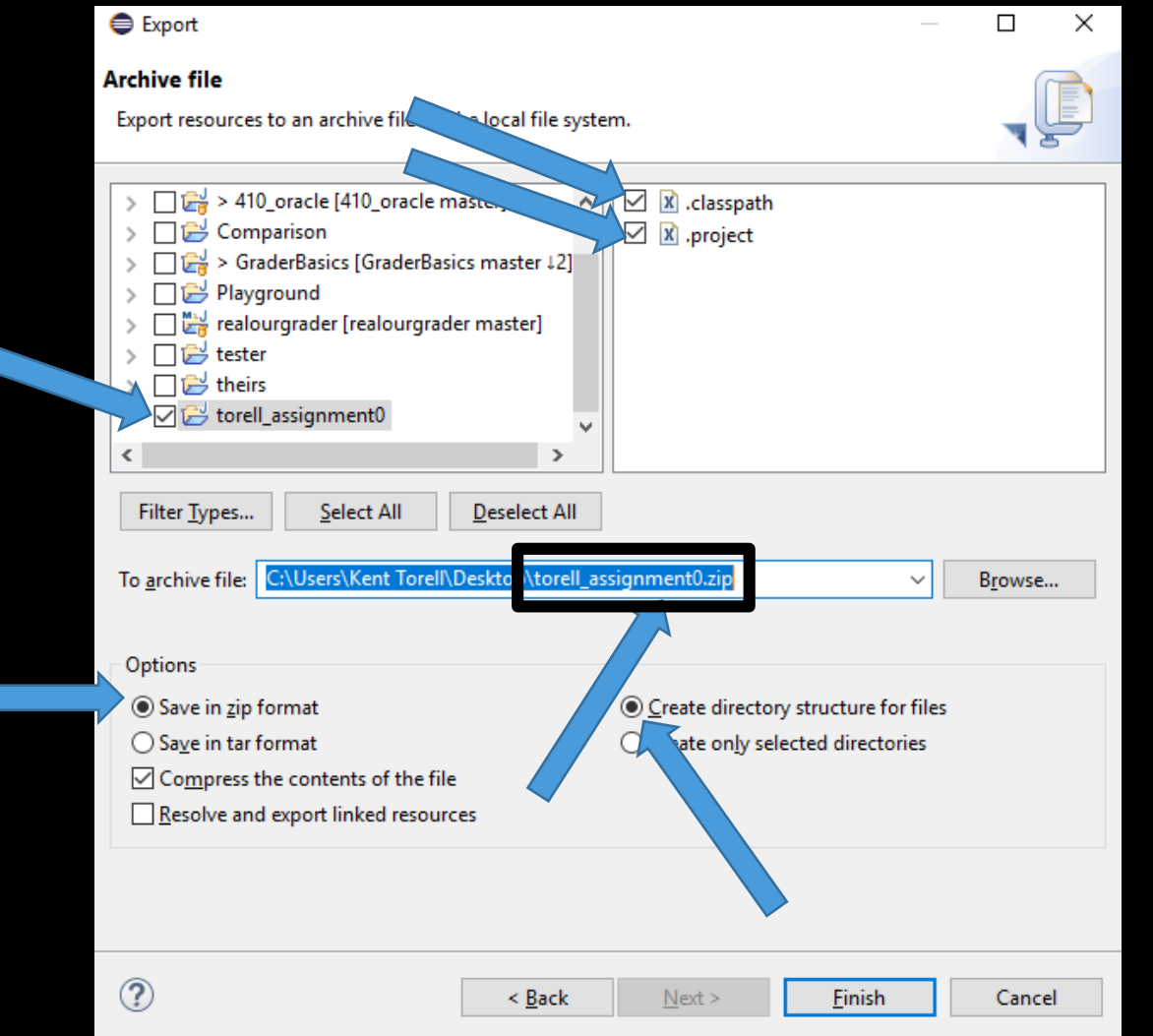

#### SAKAI

- Turn in your assignment to Sakai
- Our grader automatically checks the submission date so if you submit 1 minute late you will receive a late penalty
  - When in doubt submit early!

#### **REGRADE QUESTIONS**

- All homework regrade requests or homework grade scores MUST be asked on Piazza, in a private message, in the grading\_questions folder, with the zip file attached
  - Failure to do so may result in your question being lost to the abyss
  - I will regrade at most one time per person per assignment (Half points returned)

| Post Type                           | Question if you need an answer if you don't need an answer if you need a vote                                                                                                  |
|-------------------------------------|----------------------------------------------------------------------------------------------------|
| Post to                             | Entire Class (a) Individual Student(s) / Instructor(s)      Enter one or more nattles  Type "naturative" to include all instructors.  Instructors *                            |
| Select Folder(s)                    | hw1 hw2 hw3 hw4 hw5 hw0 grading_questions questions_for_instructors midterm_exam final_exam                                                                                    |
| Summary<br>(100 characters or less) | HW1 Regrade please                                                                                                    |
| Details<br>use plain text editor    | Edit • Insert • View • Format • Table •<br>B I E E IT TI• E E I I I To To Table •<br>I submitted my HW1 wrong, can I get a regrade?<br>ONYEN: torell<br>Full name: Kent Torell |
| Posting Options                     | Send email notifications immediately (bypassing students' email preferences, if necessary)                                                                                     |
|                                     | Post My Note to COMP 410-001! Save Draft Cancel                                                                                                    |